## FUNDAMENTOS DE ELETROFORESE CAPILAR: UMA ABORDAGEM POR ANIMAÇÕES

Fernando Antonio Simas Vaz<sup>a,\*</sup>, Cledson Lopes Marta de Oliveira<sup>b</sup> e Marcone Augusto Leal de Oliveira<sup>a</sup> <sup>a</sup>Departamento de Química, Instituto de Ciências Exatas, Universidade Federal de Juiz de Fora, 36036-330 Juiz de Fora – MG, Brasil <sup>b</sup>Centro de Referência à Informática na Educação, Academia – Colégio Cristo Redentor, 36016-000 Juiz de Fora – MG, Brasil

## UTILIZAÇÃO DAS ANIMAÇÕES

A apresentação das animações abordadas neste trabalho está disponível gratuitamente em http://www.ufjf.br/gqaq/animacao/. A utilização das animações deve ser apenas de caráter didático, não sendo autorizada para fins comerciais. As atividades realizadas devem ser creditadas aos desenvolvedores, autores deste trabalho.

Para o uso das animações, basta entrar no endereço fornecido e aguardar a tela de Menu Principal, como mostrado na Figura 1S. As opções dos menus podem ser acessadas com o clique do mouse ou com as teclas *Tab*, setas e *Enter*. Em qualquer momento, a partir de qualquer animação é possível acessar este menu clicando-se em "Home", no canto superior esquerdo da tela. A animação é interrompida nesse caso.

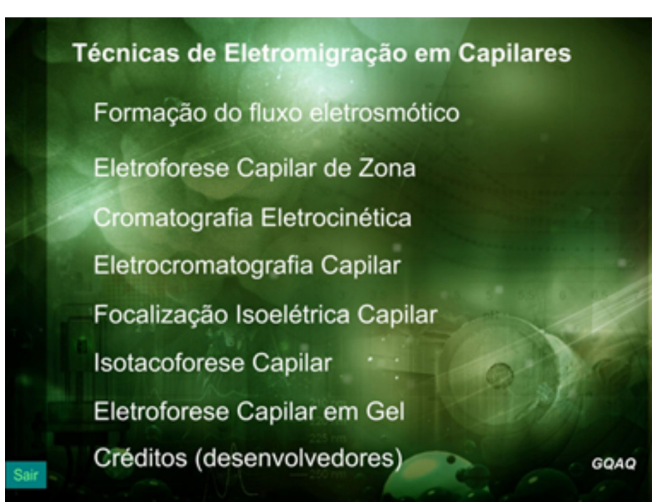

Figura 1S. Menu Principal

Ao se escolher uma cena, esta é aberta em modo de espera, para que seja possível visualizar os componentes da animação parados. Com isso é possível, por exemplo, que o professor identifique e mostre o tamanho da zona de amostra inserida ou a região do capilar onde o campo elétrico é estabelecido, bem como algum fundamento específico daquela técnica em particular. Para efetivamente iniciar a animação, é preciso clicar no botão "Clique para iniciar", como é mostrado na Figura 2S.

Em certos momentos, algumas cenas entram e modos de espera, evidenciados pelo surgimento do botão "Continuar". Alguns destes eventos são estáticos (Figura 3S), onde não há nenhum movimento, e outros são dinâmicos (Figura 4S), onde alguns elementos permanecem em movimento constante.

Ao fim das apresentações, é possível retroceder à mesma cena,

através do botão "Repetir" ou voltar ao Menu Principal. Algumas cenas, como no caso das análises, entram neste estado de forma estática, com o sistema de detecção desligado e o movimento do eletroferograma interrompido

(Figura 5S). Outras cenas, como as de partição ou formação do EOF, entram em modo de conclusão dinâmica, onde os elementos permanecem em movimento, até que o usuário interrompa.

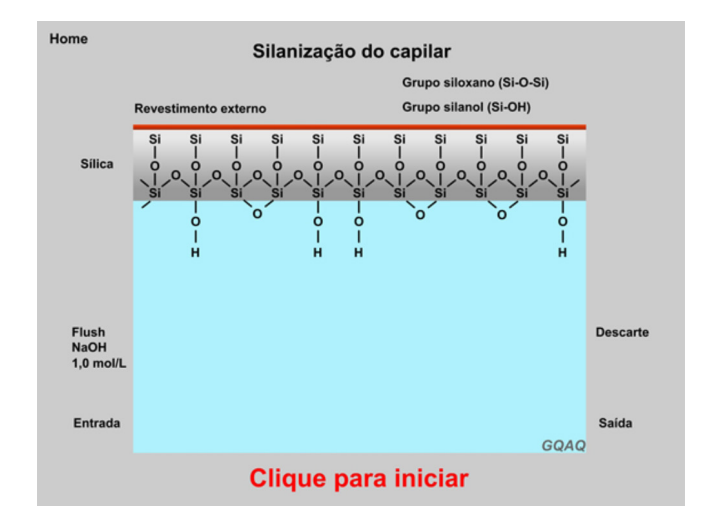

Figura 2S. Cena da silanização do capilar, em modo de espera

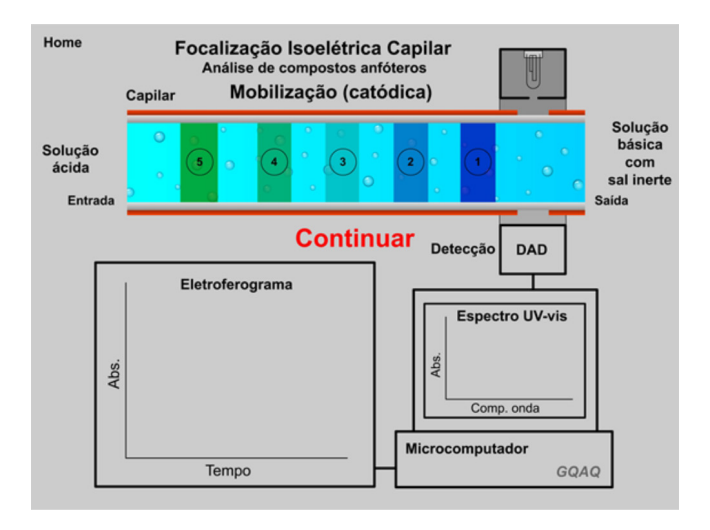

Figura 3S. Cena da Focalização Isoelétrica Capilar, em modo de espera estático, aguardando a etapa de mobilização

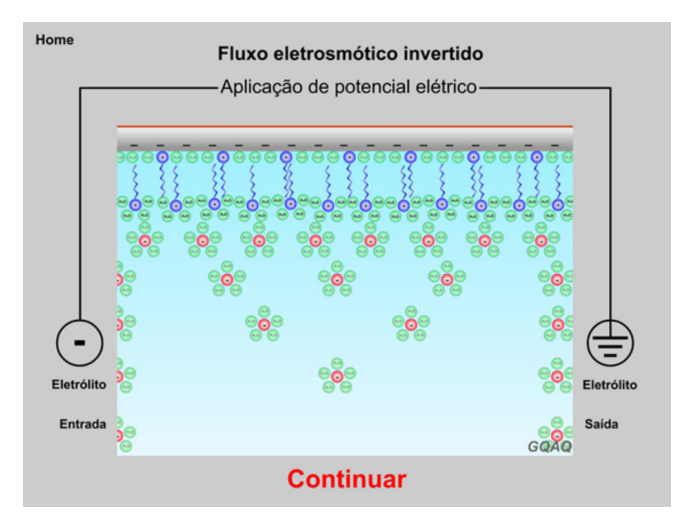

Figura 4S. Cena do Fluxo Eletrosmótico Invertido, em modo de espera dinâmico, onde os ânions solvatados podem ser observados em movimento

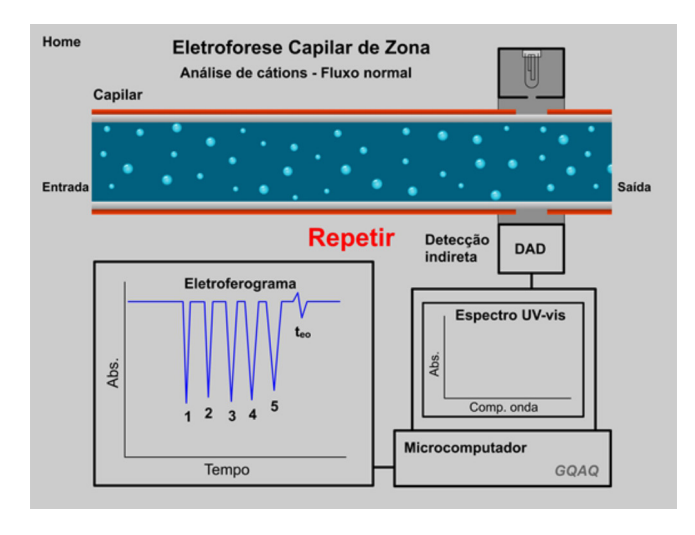

**Figura 5S.** Cena da Eletroforese Capilar de Zona, ao fim da apresentação com possibilidade de repetição, mostrando a lâmpada desligada e o eletroferograma obtido